# 绿色(工厂)园区|供应链数据中心)通用线上申报 操作手册

2023年08月22日

## 一、系统地址及操作环境建议

(一)系统网址:

https://green.miit.gov.cn

(二)环境建议:

推荐使用 Chrome 浏览器或者 360 浏览器极速模式

**Chrome** 浏览器下载地址: <u>https://www.google.cn/chrome/</u>

360 浏览器下载地址: <u>https://browser.360.cn/ee/</u>

**电脑操作环境:** 推荐使用分辨率大于 1920\*1080 以上的显示器

#### (三) 系统登录界面

| ← → œ  | S https://green.miit.gov.cn             |                                                                                                    | 8        |
|--------|-----------------------------------------|----------------------------------------------------------------------------------------------------|----------|
| 🏭 廠用 🚷 | S https://green.miit.gov.cn             |                                                                                                    |          |
|        | Q https://green.miit.gov.cn - Google 授索 |                                                                                                    |          |
|        | 在浏览器中输入网址                               | https://green.miit.gov.cn                                                                                                 |          |
|        | -                                       | ♂ 工业节能与绿色发展管理平台                                                                                                    |          |
|        |                                         | 申报流程说明                                                                                                    |          |
|        |                                         | 1. 申报企业请目期注册用户,根据集办理业务选择开通时运的子系统<br>2. 申报企业申标时和写。 理交给上起主管部门审核<br>3. 各级主管部门登录单标企业建筑型,点街上报给上级主管部门审核<br>4. 普测电话: 18823383760 |          |
|        |                                         | hebeisheng                                                                                                    |          |
|        |                                         |                                                                                                    |          |
|        | ·                                       | BEERS BEERS                                                                                                    |          |
|        |                                         | 用户注册                                                                                                    |          |
| 1      |                                         | 158*                                                                                                    | 1        |
|        | A share a second                        |                                                                                                    | <u> </u> |
|        | the second                              |                                                                                                    | 2-1      |
|        | 311                                     |                                                                                                    |          |
| -      |                                         | Copyright 62020 中华人纪科和国王全校信息化器 节期间 最初所有<br>官网 条款 2020                                                                     |          |

# 二、用户注册

未曾在系统中注册过的申报单位请如下图进行用户注册,已注册用户请使用已有账户登录。

| 2 工业节能与绿色发展管理平台                                                                                                    |          |
|----------------------------------------------------------------------------------------------------|----------|
| <b>申报流程说明</b> 1. 申报企业请自助注册用户,根据要办理业务选择开通对应的子系统 2. 申报企业申报材料填写,提交给上级主管部门审核 3. 各级主管部门登录审核企业填报数据,点击上报给上级主管部门审核 4. 资加申话: 18823383760 |          |
| gongxinbu                                                                                                    |          |
| 验证码 ● 2° ● ④ ● 用户注册 ● ● ● ● ● ● ● ● ● ● ● ● ● ● ● ● ● ● ●                                                                       | 企业用户注册入口 |
| 国家<br>国区用户<br>第三方机构用户<br>协会用户<br>非企业组织用户                                                                                        |          |

(一) 用户注册注意事项

企业用户基本信息填写注意事项:

特别注意:对于央企子公司,请务必选择所属的央企母公司

| 白白信息                          | 企业用户注册    |                    |               |     |             |               |
|-------------------------------|-----------|--------------------|---------------|-----|-------------|---------------|
| * 用户整录名<br>请填写<br>* 密码<br>请填写 | • 确认密码    |                    |               |     |             |               |
| 2业信息                          | * 企业名称    |                    |               |     |             |               |
| •                             | 祈属央企/银保监  | 请选择<br>央企子公司,银行/保险 | ~<br>企业,请选择所题 | 母公司 | 对于央1<br>请选择 | 企子公司<br>央企母公司 |
| 将文件拖到此处,或点击上传                 | *统一社会信用代码 | [                  |               |     | _           |               |
|                               | * 组织机构代码  |                    | -             |     |             |               |
|                               | * 企业性质    | 请选择                |               |     | 1           |               |
|                               | * 所属行业    | 请选择                |               |     |             |               |
|                               | * 法定代表人   |                    |               |     |             |               |
|                               | * 法定代表人电话 |                    |               |     |             | 1             |
|                               | 注册机关      |                    |               |     |             | 1             |
|                               | * 注册资金    | 0                  |               | 位:元 | 请注意注        | 册资金的<br>据实际情》 |
| 只能上传jpg/png文件                 | • 中神      | 人民中                | ~             |     | 正确的市        | 种             |
|                               | 成立时间      | 四 法择日期             | 勿敢            |     |             |               |

子系统及上级主管部门选择注意事项:

| 5. | 子系统信息 |  |
|----|-------|--|
|    |       |  |

| * 开通子系统     | 绿色制造体系 ⑧   | 请至少选择开通绿色制造体系子系统                         |
|-------------|------------|------------------------------------------|
| * 上报绿色制造类型  | 绿色设计示范企业 ⑧ | 请至少选择绿色设计示范企业申报项                         |
| * 上级主管部门选择  | 省          | 请按实际情况选择上级主管部门。                          |
| * 省节能监察机关选择 | 监察大队       | 如果直属省或者直属市工信部门管理,<br>请不要选择区县级主管部门或市级主管部门 |

注意:上级工信主管部门的选择将决定申报时上报至的主管部门,请选择符合企业实际情况的上级工信主管部门

## 三、线上申报

本操作手册以绿色工厂为例,请申报绿色园区,绿色供应链,绿色数据中的企业,进入对应的模块按同样流程进行申报工作。

| (一)豆求杀统,开打井球巴制垣件杀力 |
|--------------------|
|--------------------|

| 🥑 工业节能与绿色发展管理平台 |              |          |           |         |  |  |  |  |  |  |
|-----------------|--------------|----------|-----------|---------|--|--|--|--|--|--|
| 行业规范管理          | 绿色制造体系       | 技术目录     | : 工业节能监察  |         |  |  |  |  |  |  |
| 绿色制造体系          | ^            | 绿色工厂     |           |         |  |  |  |  |  |  |
| 绿色工厂            |              | + 新增填报   | 选择第三方评价机构 |         |  |  |  |  |  |  |
| 绿色园区            | •            | 堤交时间     | 合 单位名称    | 二 士 证 4 |  |  |  |  |  |  |
| 绿色设计产品          |              | 115人的115 | 1 单位石称    | 二//叶    |  |  |  |  |  |  |
| 绿色设计示范企         | <u>∃7</u> µk |          |           |         |  |  |  |  |  |  |
| 绿色供应链           |              |          |           |         |  |  |  |  |  |  |
| 绿色标准            |              |          |           |         |  |  |  |  |  |  |
| 绿色数据中心          |              |          |           |         |  |  |  |  |  |  |
|                 |              |          |           |         |  |  |  |  |  |  |

(二) 点击

发起绿色工厂申报。

| <b>6</b> тт |        |           |           |             |
|-------------|--------|-----------|-----------|-------------|
| 行业规范管理      | 绿色制造体系 | 技术目录      | 工业节能监察    |             |
| 绿色制造体系      | ^      | 绿色工厂      |           |             |
| 绿色工厂        |        | + 新増填报    | 选择第三方评价机构 |             |
| 绿色园区        | •      | - 現六时间 4  | 曲片勾称      | 一十四八十十      |
| 绿色设计产品      |        | THE ARIES | * 半世石物    | 二/7 计11 位时9 |
| 绿色设计示范企     | हत्रात |           |           |             |
| 绿色供应链       |        |           |           |             |
| 绿色标准        |        |           |           |             |
| 绿色数据中心      |        |           |           |             |

+ 新增填报

(三)绿色工厂申报内容填写 - 第一步 绿色工厂申报内容填

## 写 - 第二步: 依次完成各类表单内容填写申报。

|    |              |                          |                | 表1: 基本信息表          |    |   |   |
|----|--------------|--------------------------|----------------|--------------------|----|---|---|
| IJ | "名称: 则动szz企业 | Ff                       | 在省市:北京市北京市东城区  |                    |    |   |   |
|    | • 20 • B I   | U ⊞* 0* A* E* E          |                |                    |    |   |   |
|    | A            | B C                      | D              | E                  | F. | G | н |
| 1  |              | 企业基本信息表                  |                |                    |    |   |   |
| 2  | 工厂名称         | 测试Iszz企业                 |                |                    |    |   |   |
| 3  | 通讯地址         | 北京市 北京市 东城区 qq           |                |                    |    |   |   |
| 4  | 所属行业         | 轮胎制造                     | 主要产品           |                    |    |   |   |
| 5  | 单位性质         | ○国有企业 ○集体企业 ○民营企业 ○中外合計  | 资企业 港、澳、台 💿 🤅  | 術強資企业              |    |   |   |
| 5  | 统一社会信用代码     | 123456789123456789       | 法定代表人          | 110101             |    |   |   |
| 7  | 注册机关         | 99                       | 注册资本(美元)       | 10000              |    |   |   |
| 8  | 成立日期         | 2020-06-29               | 有效期            | 2020-04-14         |    |   |   |
| 9  | 申报工作联系部门     | qq                       | 联系人            | qq                 |    |   |   |
| 10 | 联系电话         | 12345678                 | 电子邮箱           | aa@bb.com          |    |   |   |
| 13 | 工厂简介         | (至少应包含:企业基本情况、经营状况、主要工艺、 | 所获荣誉情况等,500字以; | z;)                |    |   |   |
|    |              | (从用地集约化、原料无害化、生产洁净化、废物资源 | 年化、能源低碳化等方面概述  | 工厂创建的经验和成效,800字以内) | -  |   |   |
|    |              |                          |                |                    |    |   |   |

## (四)绿色工厂申报内容填写 - 第二步:保存

| < |                                |                         | 申报书 附表1:自我    | 就评价报告 更多附件 |   |   | <b>B</b> 9 |
|---|--------------------------------|-------------------------|---------------|------------|---|---|------------|
| 1 | 厂名称: 测试szz企业                   | 所在                      | 省市: 北京市北京市东城区 |            |   |   |            |
|   | ▼ 20 ▼ E                       | IU H. O. A. H. H.       |               |            |   |   |            |
|   | A                              | BC                      | D             | E          | F | G |            |
| 1 |                                | 企业基本信息                  |               |            |   |   |            |
| 2 | 工厂名称                           | 测试Iszz企业                |               |            |   |   |            |
|   | 所属行业                           | 铁矿采选                    | 7             |            |   |   |            |
|   | 通讯地址                           | 北京市 北京市 东城区 qq          |               |            |   |   |            |
|   | 单位性质                           | ○国有企业 ○集体企业 ○民营企业 ○中外合资 | 贫企业 ○港、演、台 ♀外 | 商独资企业      |   |   |            |
|   | 统一社会信用代码                       | 123456789123456789      | 邮编            | 110101     |   |   |            |
|   | 注册机关                           | qq                      | 注册资本(美元)      | 10000      |   |   |            |
| 8 | 成立日期                           | 2020-06-29              | 有效期           | 2020-04-14 | 0 |   |            |
| , | 法定代表人                          | qq                      | 法人代表联系电话      | 12345678   | 1 |   |            |
|   | -1. 10 ver 11. 100 wil des tre |                         |               |            | 1 |   |            |

#### (五)企业确完成填报后可进行上报

企业在完成填报后,可点击上报按钮进行上报。

| 🙋 工业节能与绩                                       | 色发展管理                                        | 平台                            |                               |                                  | / <u> </u>                      |                                  | Х 中华人         | 〉中国核 〉 ≜ 您好, I | szz_qiye & 修改密码 の 退出登录<br>用户所属: 測试iszz企业 |
|------------------------------------------------|----------------------------------------------|-------------------------------|-------------------------------|----------------------------------|---------------------------------|----------------------------------|---------------|----------------|------------------------------------------|
| 行业规范管理 绿色制造体系                                  | 技术目录 エ:                                      | 业节能监察                         |                               |                                  |                                 |                                  |               |                |                                          |
| 绿色制造体系 へ                                       | 绿色工厂×绿色                                      | 色数据中心                         |                               | _                                |                                 |                                  |               |                | • • · · ·                                |
| 绿色工厂<br>绿色圆区<br>绿色设计产品<br>绿色设计示范企业<br>绿色设计示范企业 | + 新環境間 2<br>- 結果時間 章<br>- 2021年11月25日<br>第六批 | 3時第三方评价机构<br>单位名称<br>测试1822企业 | 三方评价机构<br>系统用三方评测机构<br>(请勿使用) | 如无异<br>上报给<br>(#\$ <del>\$</del> | 议,点击<br>主管部门<br><sup>不通用-</sup> | ] <b>审核</b><br><sup>市東仮(-)</sup> | 留/集团审核<br>未开始 | 工信部單核<br>未开始   | 道作<br>主要<br>建築主力中的<br>調交三力博科<br>調        |
| 绿色数据中心                                         |                                              | 如对三方                          | ·评价结果有                        | 异议可再                             | <b>郭次提交</b> 傾                   | <b>多订</b>                        |               |                |                                          |

当上报成功后,当前申报数据状态将变为 "上级主管部门审核 中",申报单位线上申报工作到此完成,可随时登陆系统查看审核进 度。

如下图示例可查看各级工信主管部门审核情况。

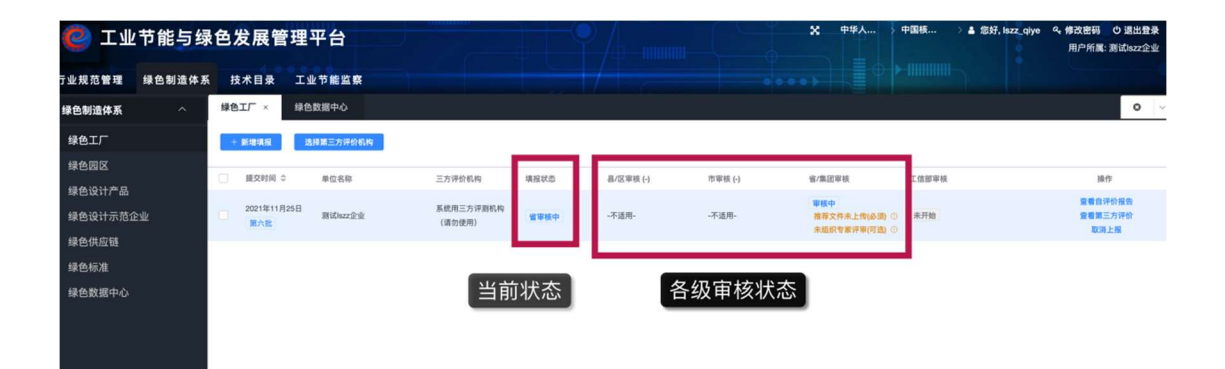

## 四、常见问题与答案

- (一) 问题 1:是否可以中途保存,多次编辑申报内容?
   回答:在点击上报之前,申报内容可以多次保存、编辑,不需要一次性填写完毕。
- (二) 问题 2:申报内容填写有误,是否可以删除重填 ?
   回答:在点击上报之前,申报可以删除,参考下图点击删除按
   钮,请注意删除的申报不能找回,请谨慎操作。

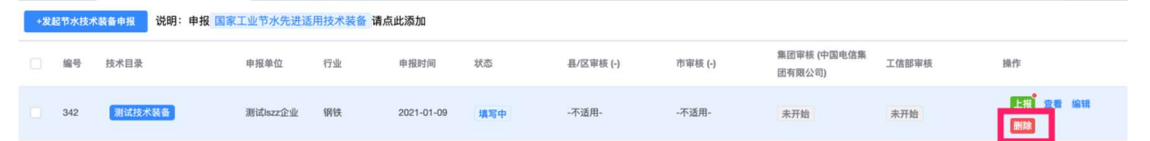

- (三) 问题 3:申报内容填写有误,但已经上报了,怎么办?回答:在上级主管部门还未审批前,可以通过取消上报,撤回上报的申报内容,修订后重新上报,需要注意:
  - 1. 取消上报不会清空已经填写的申报内容
  - 2. 重新上报后,必须重新通过各级审核。
- (四) 问题 4: 上报的工信主管部门和实际工作中的主管部门不同,如何处理 ?
  - 回答: 上报的主管部门是企业注册时自行选择的上级主管部

门,可以取消上报,然后修改企业的上级工信主管部门,重新

上报至正确的工信主管部门。修改方法见以下说明:

| 🥑 工业节能与绿色     | 色发展管      | 管理平台                                                                        |                      |                  | -•/                                           | ×                                                                                                    | 中华人民 )        | 同北省工 ) 🔒 18         | 跶, lszz_qiye ♀ 修改密码<br>牛田亡夕 | ○ 選出登录 □切換用户 →<br>用户所属: 測试!szz企业 |
|---------------|-----------|-----------------------------------------------------------------------------|----------------------|------------------|-----------------------------------------------|----------------------------------------------------------------------------------------------------|---------------|---------------------|-----------------------------|----------------------------------|
| 技术目录 行业规范管理 绿 | 色制造体系     |                                                                             |                      |                  |                                               |                                                                                                    |               | ••••                |                             |                                  |
| 技术目录 个        | 工业节水技术等   | 後备目录申报                                                                      |                      |                  |                                               |                                                                                                    |               |                     |                             | 0 ~                              |
| 工业节能技术目录      | +发起工业节水村  | 比术装备目录申报                                                                    |                      |                  |                                               |                                                                                                    |               |                     |                             |                                  |
| 工业节水技术装备目录    | 编号        | 技术目录                                                                        | 申报单位/时间              | 行业               | 县/区审核 (~)                                     | 市审核 (-)                                                                                                    |               | 省/集团/协会 审核          | 工信部审核                       | 操作                               |
| 工业环保技术目录      | 200       | 123                                                                         | 测试Iszz企业             | 10.10            | 7.36.00                                       | 7.16 00                                                                                                    |               | 审核中<br>河北省工业和信息化厅   |                             | 28                               |
| 工业资源综合利用技术目录  | 308       | 省审核中                                                                        | 2021-02-26           | 19114            | -小道用-                                         | - <b>小</b> 道用-                                                                                                    |               | 已上传推荐函 ⊘<br>未繼訳率表 ① | 未开始                         | 取消上报                             |
| 能效水效領跑者       |           |                                                                             |                      |                  |                                               |                                                                                                    |               |                     |                             |                                  |
| 能效领跑者申报       |           |                                                                             |                      |                  |                                               |                                                                                                    |               |                     |                             |                                  |
| <             |           |                                                                             |                      |                  |                                               |                                                                                                    |               |                     |                             |                                  |
|               |           | 1. 企业信息                                                                     | 企业                   | 业用户信息<br>(*8**7* | <ol> <li>2. 编辑</li> <li>品生产者责任延伸试点</li> </ol> | 参数密码     参数密码     参加     参加 |               |                     |                             |                                  |
|               |           | 营业执照:                                                                       |                      |                  |                                               | 企业名称:                                                                                                    | 测试lszz企业      |                     |                             |                                  |
|               |           |                                                                             |                      |                  |                                               | 所属央企:                                                                                                    | 中国电信集团有       | 限公司                 |                             |                                  |
|               |           |                                                                             |                      |                  | ŧ                                             | 一社会信用代码:                                                                                                    | 1234567891234 | 156789              |                             |                                  |
|               |           |                                                                             |                      |                  |                                               | 组织机构代码:                                                                                                    | 91234567-8    |                     |                             |                                  |
| 4. 子系统信息      |           |                                                                             |                      |                  |                                               |                                                                                                    |               |                     |                             |                                  |
| * 开通子教        | 系统        | ◆色制造体系 ● 技定<br>「业和通信业基本情况」                                                  | 术目录 ⑧ 行」<br>2 ⑧ 工业节能 | 业规范与准入<br>监察 ⊗ 资 | 管理 🛞 EP                                       | R电器电子 ®                                                                                                    | 清洁生产          | 8                   | ~                           |                                  |
| * 上报绿色制造      | <b>类型</b> | 1色工厂 ●<br>1色团区 ●<br>1色设计示范企业 ●<br>1色设计示范 ●<br>1色供应链 ●<br>1色标准 ●<br>1色数据中心 ● | 注意                   | : 请根据您           | 要进行的上                                         | 报项目选择                                                                                                    | 对应的绿色         | 的意义可                | 可多选)                        |                                  |
| * 上级主管部门边     | 选择        | 比京市工信和科技局                                                                   | ~ 〕 市                | •                | ×                                             |                                                                                                    |               | ~                   |                             |                                  |
| *省节能监察机关;     | 选择        | <u> </u>                                                                    |                      |                  | ~                                             |                                                                                                    |               |                     |                             |                                  |
|               |           |                                                                             |                      |                  |                                               |                                                                                                    |               |                     |                             |                                  |